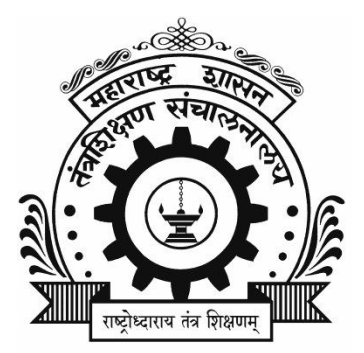

# DIRECTORATE OF TECHNICAL EDUCATION MAHARASHTRA STATE MUMBAI

## **Candidate Option Form Filling Manual**

For

First Year Post SSC Diploma Technical Courses in Engineering/Technology/Architecture

For

Academic Year 2025-26

## Contents

| 1 |
|---|
| 5 |
| 6 |
| 7 |
| 8 |
| 0 |
| 1 |
|   |

#### Login

- 1. Go to the login button and click on the link Registered Candidate Login.
- 2. Enter your Application ID.
- 3. Enter password.
- 4. Press the login button as follows.

#### LOGIN PAGE FOR CANDIDATE

#### Important Instructions for Login :

- > Enter Application ID & Password and Click on Login Button.
- > Do not share your username and password.
- > This computer system is for authorized users only. All activity is logged and regulary checked by systems personal. Individuals using this system without authority or in excess of their authority are subject to having all their services revoked. Any illegal services run by user or attempts to take down this server or its services will be reported to local law enforcement, and said user will be punished to the full extent of the law.
- > Log Out your session properly after completing activity.

| DO                                                                                                    | CANDIDATE LOGIN                                                                     | DON'T                                                                                                    |
|----------------------------------------------------------------------------------------------------|-------------------------------------------------------------------------------------|----------------------------------------------------------------------------------------------------|
| <ul> <li>DO</li> <li>Change your password regularly.</li> <li>Pick a password you will remember so you DON'T have to write it down.</li> <li>Make it more than 10 characters and include capitals, numbers and symbols.</li> <li>Use a completely unique password.</li> <li>Avoid checking 'Keep me logged In' or 'Remember me' options on websites.</li> </ul> | CANDIDATE LOGIN<br>Username:*<br>DEN25<br>Password:*<br>Q<br>Enter Captcha: 4 + 9 = | <ul> <li>DON*T</li> <li>X Share your password with anyone.</li> <li>X Include all or part of your username, first name, last name.</li> <li>X Store them locally or on the Internet.</li> <li>X Use letter or number patterns: 1234, abcd, etc.</li> <li>X Use the same passwords everywhere.</li> </ul> |
|                                                                                                    | Login<br>Forgot Your password?                                                      | Activate Windows<br>Go to Settings to activate Wind                                                                                                    |

## **Eligibility for Candidates to Fill Option Form**

1. All the Candidates having name in the **Final Merit List** are eligible to fill the option form. The candidate should himself/herself fill the Online Option Form.

## Left Links of Option Form

- 1. As shown in the below image, Candidate has to fill the option form each step by step and the links get activated step by step.
- 2. First read all the instructions before start filling the option form.
- 3. Select Course.
- 4. Select Choice Codes
- 5. Set Preferences
- 6. Confirm Option Form
- 7. Finally after option form is confirmed, print/pdf of option form will be available.

| - HELLO DEN25264117                                          | ✓ Welcome for admission to First Year Post SSC Diploma Te              | chnical Courses in Engineering/Technology Admissions 2025-2026 |
|--------------------------------------------------------------|------------------------------------------------------------------------|----------------------------------------------------------------|
| RECEIPT CUM ACKNOWLEDGEMENT PRINTS                           |                                                                        |                                                                |
| » Printable Application Form                                 |                                                                        |                                                                |
| »Receipt Cum Acknowledgement                                 | Details for E-Scrutiny Mode selection                                  | View Previous Discrepancies Marked BY FC                       |
| FINAL MERIT LIST -                                           | Application Form Status                                                | Application Form Confirmed By FC                               |
| » View Final Diploma Merit Details                           |                                                                        | had Ver Device Constant and a second device of                 |
| OPTION FORM FOR CAP ROUND I FOR MH<br>CANDIDATE <del>+</del> | four application form is completed and Commed by PC please             | спеск тош кесері сып аскложейденені.                           |
| » Fill CAP Round I Option Form for MH<br>Candidate           |                                                                        |                                                                |
| ✓ Important Links ★                                          | SMS LOGS                                                               |                                                                |
| ■ Brochure / Manual / Videos      ∩                          | SMS                                                                    | SEND ON                                                        |
|                                                              | Dear DEN25264117 Your application is confirmed by FC6016 for DTE, POST | SSC Diploma Admissions Activate Window So6:38:37 PM            |

#### Home Page & IMP Instructions

1.The Candidate has to submit and confirm the Online Option Form for CAP Round I through Candidate login by himself/herself. It is not required to report to FC/ARC for confirmation.

2.Candidate needs to select the institutes types, autonomy status and minority status where he/she wants to apply for (atleast one status should be selected from each type).

3. The candidate needs to select the districts from the district list. if they want to select all districts from the particular region they can select that region and all districts from that region will be selected automatically. If a candidate wants to select all the districts they can simply Click on 'Select All'.

4.Candidate needs to select the TFWS Choice Codes Yes or No (Only applicable to those candidates who are having TFWS status as YES in their final merit.).

5.Candidates need to select the medium of instruction and evaluation (if English and Marathi - English selected all the courses will be displayed and if only Marathi - English OR English- Hindi selected only bilingual courses will be displayed with respect to the selection of other filters)

6.Candidates need to select the filter type on the basis of course or institute. If course selected then all the courses list will be populated and from that candidate can select the courses for that they are looking. If the institute is selected then all the institutes will be displayed in the dropdown from the filters (institute type , autonomy status , minority status and district / region). Candidate can select multiple institutes from the dropdown, and on the next page all the courses under that institute will be displayed.

7.A list of all the Institutes will be displayed. Click on check box given in front of the Choice Code. You can select upto maximum 300 Choice Codes. After you finish selecting Choice Codes, Click on Save & Proceed Button.

8.All the options selected by Candidate will be shown. To set preferences, Candidates need to select particular Choice Code and move it up or down as per his/her choice by clicking on up and down arrow.

9.You are allowed to set preferences to maximum of options from selected list for CAP Round I.

10.Then all the options in order of preferences given by you are shown. Candidate can modify preferences, add choices, delete choices before confirmation of the online Option/Preference Form.

11.If you are sure about the preferences set for Institutes and Courses then click on 'Confirm' button. To Confirm your Option Form for CAP Round I, You have to enter your password, that you used for login.

12.Candidate should keep the printout of Receipt-Cum-Acknowledgement of Option/Preference Form for future reference.

13.Candidate should keep their registered mobile number phones with them later on, they will receive the OTP on the registered mobile number.

14. The Option Form just submitted, but not confirmed by the Candidate himself/herself will not be processed for allotment.

### **Select Course**

- To select any filter click on the checkbox given in front of that filter.
- Candidate needs to select the institutes types, autonomy status and minority status where he/she wants to apply for (atleast one status should be selected from each type).
- The candidate needs to select the districts from the district list. if they want to select all districts from the particular region they can select that region and all districts from that region will be selected automatically. If a candidate wants to select all the districts they can simply Click on 'Select All'.
- Candidate needs to select the TFWS Choice Codes Yes or No (Only applicable to those candidates who are having TFWS status as YES in their final merit.).
- Candidates need to select the medium of instruction and evaluation (if English and Marathi English, English -Hindi selected all the courses will be displayed and if only Marathi English, English -Hindi selected only bilingual courses will be displayed with respect to the selection of other filters)
- Candidates need to select the filter type on the basis of course or institute. If course selected then all the courses list will be populated and from that candidate can select the courses for that they are looking. If the institute is selected then all the institutes will be displayed in the dropdown from the institute type, autonomy status, minority status and district / region filter, candidate can select multiple institutes from the dropdown, and on the next page all the courses under that institute will be displayed.
- If filter-type on the basis of the institute is selected, All the institutes will be displayed from the above selected (Institute Type and district/region) filters. After selecting the institutes from dropdown if you make changes in any filters (institute type or autonomy status or minority status or district / region) your selected institutes will be cleared and you need to re-select the institutes.
- After selecting the appropriate filters, Click on Save & Proceed Button.

## Select Institutes Type , Universities and Districts

You have to select institute type, Universities and District

**Note** : Candidate can select any choice code from particular district by selecting district in the given district list.

| Select Institute Types                                                                                                    | Government                                                                               |               | Government         | -Aided              | Un-Aid                                     | ed            | University              |
|----------------------------------------------------------------------------------------------------|------------------------------------------------------------------------------------------|---------------|--------------------|---------------------|--------------------------------------------|---------------|-------------------------|
| Select the autonomy status                                                                                                    | Select the autonomy status of the institutes you are looking Autonomous O Non-Autonomous |               |                    |                     |                                            |               |                         |
| Select the minority status of                                                                                                    | Select the minority status of the institutes you are looking                             |               |                    |                     |                                            |               |                         |
| Select the districts from whi                                                                                                    | ich institutes you are looking (                                                         | To select all | the districts from | particular region s | elect the reg                              | ion name)     | Select All              |
| Amravati Region                                                                                                    | Aurangabad Region                                                                        | O Mumba       | ai Region          | Nagpur Regional     | on                                         | Nashik Region | Pune Region             |
| Akola                                                                                                    | Beed                                                                                     | Mumba         | ai City            | Bhandara            |                                            | Ahmadnagar    | C Kolhapur              |
| Amravati                                                                                                    | Chhatrapati<br>Sambhaiinagar                                                             | Mumba         | ai Suburban        | Chandrapur          |                                            | Dhule         | Pune                    |
| Buldhana                                                                                                    | Dharashiv                                                                                | Palgha        | ar                 | Gadchiroli          |                                            | Jalgaon       | Sangli                  |
| UWashim                                                                                                    | Hingoli                                                                                  | Raigad        | i                  | Gondia              |                                            | Nandurbar     | Satara                  |
| Yavatmal                                                                                                    | Jaina                                                                                    | 🗆 Ratnag      | giri               | Nagpur              |                                            | Nashik        | Solapur                 |
|                                                                                                    | C Latur                                                                                  | Sindhu        | ıdurg              | U Wardha            |                                            | Activate      | Windows                 |
|                                                                                                    | Nanded                                                                                   | Thane         |                    |                     |                                            | Go to Settin  | gs to activate Windows. |
| Select TFWS (Tution fee waiver scheme) Choice Codes Yes or No.<br>(If you select yes all the Choice Codes along with TFWS Choice<br>Codes will be displayed and if you select No only Choice Codes<br>other than TFWS will be displayed on next page.) O TFWS Choice Codes Yes O TFWS Choice Codes No |                                                                                          |               |                    |                     |                                            |               |                         |
| Select the Medium of Instruction<br>and Evaluation for the Course<br>ইয়ত্রী) ট English And Marathi - English (All courses)(ফবর<br>ট আngual / ফবর ব্লিমাথিক) ট English-Hindi (Only<br>bilingual / ফবর ব্লিমাথিক) ট English-Hindi (Only<br>bilingual / ফবর ব্লিমাথিক)                                  |                                                                                          |               |                    |                     | y CRegional<br>চ) Language(प्रादेशिक भाषा) |               |                         |
| Do you want to filter on the                                                                                                    | basis of Courses or Institutes                                                           | ?             | O Courses          |                     |                                            | O Institutes  |                         |
|                                                                                                    |                                                                                          |               | Save and Pro       | ceed Back           |                                            | Activate \    | Windows                 |

#### Select Choice Code

- 1. You can select a minimum of 1 or Maximum 300 Choice Codes.
- 2. To select the choice code, click on the check box in front of choice code.
- 3. Once you have carefully selected all the choice codes, press **save and proceed** button.
- 4. The candidate has to confirm the admission, if he/she gets allotment of **First option.** Such Candidates **will not be able to participate in further rounds of CAP** i.e. Round-II, III,IV irrespective of whether such candidate confirms the admission or not.

#### OPTION FORM FOR CAP ROUND I.

#### Instructions :

- > A list of all the Institutes under that Selected Course(s) is sorted by Choice Code
- > Click on check box given in front of the Choice Code to shortlist your Choice Code
- > You can select minimum 1 or maximum 300 of Choice Code from the selected Course.
- > HD => Home District, OHD => Other than Home District, SL => State Level

| Selected filters list, to reset the selected filters click on the 'Reset Filters' button Reset Filters |                                                                                                    |  |  |  |
|----------------------------------------------------------------------------------------------------|----------------------------------------------------------------------------------------------------|--|--|--|
| Selected Institute types :                                                                             | Government-Aided Un-Aided University                                                                                                    |  |  |  |
| Institute autonomy status :                                                                            | Autonomous Non-Autonomous                                                                                                    |  |  |  |
| Institute minority status :                                                                            | Minority , Non - Minority                                                                                                    |  |  |  |
| Selected districts :                                                                                   | Nandurbar Dhule Jalgaon Buldhana Akola Washim Amravati Wardha Nagpur Bhandara Gondia Gadchiroli Chandrapur<br>Yavatmal Nanded Hingoli Parbhani Jalna Chhatrapati Sambhajinagar Nashik Thane Mumbai Suburban Mumbai City<br>Raigad Pune Ahmadnagar Beed Latur Dharashiv Solapur Satara Ratnagiri Sindhudurg Kolhapur Sangli Palghar |  |  |  |
| Selected Courses :                                                                                     | Architecture Assistantship Administration Services Artificial Intelligence (AI) Agricultural Engineering                                                                                                    |  |  |  |
| Is TFWS institutes selected?                                                                           | Yes Medium of Instruction and Evaluation : English And Marathi - English (All courses )                                                                                                    |  |  |  |

| Sr.No. | Choice Code | Course Name                           | Course Type          | Institute Name                                                                                             | Institute District                | Medium of<br>instruction and<br>evaluation | HD/OHD/SL |
|--------|-------------|---------------------------------------|----------------------|----------------------------------------------------------------------------------------------------|-----------------------------------|--------------------------------------------|-----------|
| 1      | 126898510   | Artificial Intelligence<br>(AI)       | Un-Aided             | Siddhivinayak Technical Campus, School of Engineering & Research Technology, Shirasgon, Nile               | Buldhana                          | Marathi - English<br>(দ্বিभাषिक)           | OHD       |
| 2      | 126898511T  | Artificial Intelligence<br>(AI)(TFWS) | Un-Aided             | Siddhivinayak Technical Campus, School of Engineering & Research Technology, Shirasgon, Nile               | Buldhana                          | Marathi - English<br>(द्विभाषिक)           | OHD       |
| 3      | 217199110   | Agricultural Engineering              | Un-Aided             | Gramodyogik Shikshan Mandal's Marathwada Institute<br>Of Technology, Rotegaon, Vaijapur, Dist. Aurangabad. | Chhatrapati<br>Sambhajinagar      | Marathi - English<br>(द्विभाषिक)           | OHD       |
| 4      | 228098510   | Artificial Intelligence<br>(AI)       | Un-Aided             | Vetaleshwar Shikshan Sansthas Rajiv Gandhi Institute of Polytechnic, Latur                                 | Latur                             | Marathi - English<br>(द्विभाषिक)           | OHD       |
| 5      | 228098511T  | Artificial Intelligence<br>(AI)(TFWS) | Un-Aided             | Vetaleshwar Shikshan Sansthas Rajiv Gandhi Institute<br>of Polytechnic, Latur                              | Latur                             | Marathi - English<br>(द्विभाषिक)           | OHD       |
| 6      | 263498510   | Artificial Intelligence<br>(AI)       | Un-Aided             | Eaglewood Polytechnic Institute, A.P Phulepimpalgaon                                                       | Beed                              | Marathi - English<br>(দ্বিभাषिक)           | OHD       |
| 7      | 266298510   | Artificial Intelligence<br>(AI)       | Un-Aided             | R.G. Institute of Engineering and Technology                                                               | Chhatrapati<br>Sambhajinagar      | Marathi - English<br>(द्विभाषिक)           | OHD       |
| 8      | 266298511T  | Artificial Intelligence<br>(AI)(TFWS) | Un-Aided             | R.G. Institute of Engineering and Technology                                                               | Chhatrapati<br>Sambhajinagar      | Marathi - English<br>(द्विभाषिक)           | OHD       |
| 9      | 302709150F  | Administration<br>Services(Female)    | Government-<br>Aided | Premlila Vithaldas Polytechnic(Womens),Mumbai                                                              | Mumbai Suburban                   | / English (इंग्रजी)                        | OHD       |
| 10     | 302709151FT | Administration<br>Services(Female)    | Government-<br>Aided | Premlila Vithaldas Polytechnic(Womens),Mumbai                                                              | Go to Setting:<br>Mumbai Suburban | s to activate Wind<br>English (इंग्रजी)    | OHD       |

#### Set Preferences

- 1. The selected institutes on previous pages are shown here for setting the preference.
- 2. This preference comes by default as per the Choice Code sorting.
- 3. You have to set the preference of all the options by using the arrow beside.
- 4. Select the preference and use the up down arrow to move the preference up and down respectively.

| Instructions :         > A list of all the institutes under that selected Choice Code's are shown below.         > Left column shows preferences.         > Click on institute and use up arrow button to move preference upside.         > Diac Orall and use of the experiment of the experiment of the experement of the experiment of the experement | ОРТ    | ION FORM FOR CAP ROUND I                                                                                                    |
|----------------------------------------------------------------------------------------------------|--------|----------------------------------------------------------------------------------------------------|
| <ul> <li>A list of all the institutes under that selected Choice Code's are shown below.</li> <li>Left column shows preferences.</li> <li>Click on institute and use up arrow button to move preference upside.</li> <li>Click on institute and use down arrow button to move preference downside.</li> <li>Use CTRL key and select Choice Code's, for multiple Choice Code's move upside and downside.</li> <li>You can select minimum 1 or maximum 300 of Choice Code from the selected Course.</li> <li>' Pref. No. indicates Preference Number.</li> <li>Celect Courses</li> <li>Selected Options in Order</li> <li>1268398510 - Artificial Intelligence (AI) - Siddhivinayak Technical Campus, School of Engineering &amp; Research Technology, Shirasgon, Nile</li> <li>127199110 - Agricultural Engineering - Gramodyogik Shikshan Mandal's Marathwada Institute of Polytechnic, Latur</li> <li>280985117 - Artificial Intelligence (AI) - Vetaleshwar Shikshan Sansthas Rajv Gandhi Institute of Polytechnic, Latur</li> <li>280985110 - Artificial Intelligence (AI) - Eaglewood Polytechnic Institute, A P Phulepimpalgaon</li> <li>Save and Proceed Back</li> </ul>                                                                                                    | Instr  | uctions :                                                                                                    |
| <ul> <li>Left column shows preferences.</li> <li>Click on institute and use up arrow button to move preference downside.</li> <li>Click on institute and use down arrow button to move preference downside.</li> <li>Use CTRL key and select Choice Code's, for multiple Choice Code's move upside and downside.</li> <li>You can select minimum 1 or maximum 300 of Choice Code from the selected Course.</li> <li>* Pref. No. indicates Preference Number.</li> </ul> Pref No. Selected Options in Order 126898510 - Artificial Intelligence (AI) - Siddhivinayak Technical Campus, School of Engineering & Research Technology, Shirasgon, Nile 127199110 - Artificial Intelligence (AI) - Siddhivinayak Technical Campus, School of Tenineering & Research Technology, Rolegaon, Valjapur, Dist. Aurangabad. 20985117 - Artificial Intelligence (AI) - Vetaleshwar Shirkshan Sansthas Rajiv Gandhi Institute of Polytechnic, Latur 263498510 - Artificial Intelligence (AI) - Eaglewood Polytechnic Institute, A P Phulepimpalgaon Save and Proceed Back Activate Windows                                                                                                    | > A li | st of all the institutes under that selected Choice Code's are shown below.                                                                                                    |
| <ul> <li>Click on institute and use up arrow button to move preference upside.</li> <li>Click on institute and use down arrow button to move preference downside.</li> <li>Use CTRL key and select Choice Code's, for multiple Choice Code's move upside and downside.</li> <li>You can select minimum 1 or maximum 300 of Choice Code from the selected Course.</li> <li>* Pref. No. Indicates Preference Number.</li> </ul> Pref No. Selected Options in Order 126898510 - Artificial Intelligence (AI) - Siddhivinayak Technical Campus, School of Engineering & Research Technology, Shirasgon, Nile 126898510 - Artificial Intelligence (AI) - Siddhivinayak Technical Campus, School of Engineering & Research Technology, Shirasgon, Nile 126898510 - Artificial Intelligence (AI) - Vetaleshwar Shikshan Sansthas Rajiv Gandhi Institute of Polytechnic, Latur 2200985117 - Artificial Intelligence (AI) - Vetaleshwar Shikshan Sansthas Rajiv Gandhi Institute of Polytechnic, Latur 220985117 - Artificial Intelligence (AI) - Vetaleshwar Shikshan Sansthas Rajiv Gandhi Institute of Polytechnic, Latur 230498510 - Artificial Intelligence (AI) - Vetaleshwar Shikshan Sansthas Rajiv Gandhi Institute of Polytechnic, Latur 230498510 - Artificial Intelligence (AI) - Vetaleshwar Shikshan Sansthas Rajiv Gandhi Institute of Polytechnic, Latur 230498510 - Artificial Intelligence (AI) - Vetaleshwar Shikshan Sansthas Rajiv Gandhi Institute of Polytechnic, Latur 230498510 - Artificial Intelligence (AI) - Vetaleshwar Shikshan Sansthas Rajiv Gandhi Institute of Polytechnic, Latur 230498510 - Artificial Intelligence (AI) - Eaglewood Polytechnic Institute, A.P. Phulepimpalgaon Save and Proceed Back Activate Windows                                                                                                    | > Lef  | t column shows preferences.                                                                                                    |
| <ul> <li>Click on institute and use down arrow button to move preference downside.</li> <li>Use CTRL key and select Choice Code's, for multiple Choice Code's move upside and downside.</li> <li>You can select minimum 1 or maximum 300 of Choice Code from the selected Course.</li> <li>* Pref. No. Indicates Preference Number.</li> </ul> Pref No. Selected Options in Order 1 126898510 - Artificial Intelligence (AI) - Siddhivinayak Technical Campus, School of Engineering & Research Technology, Shirasgon, Nile 126898510 - Artificial Intelligence (AI) - Siddhivinayak Technical Campus, School of Engineering & Research Technology, Shirasgon, Nile 126898510 - Artificial Intelligence (AI) - Vetaleshwar Shikshan Sansthas Rajiv Gandhi Institute of Polytechnic, Latur 220985117 - Artificial Intelligence (AI) - Vetaleshwar Shikshan Sansthas Rajiv Gandhi Institute of Polytechnic, Latur 280498510 - Artificial Intelligence (AI) - Vetaleshwar Shikshan Sansthas Rajiv Gandhi Institute of Polytechnic, Latur 280498510 - Artificial Intelligence (AI) - Vetaleshwar Shikshan Sansthas Rajiv Gandhi Institute of Polytechnic, Latur 280498510 - Artificial Intelligence (AI) - Vetaleshwar Shikshan Sansthas Rajiv Gandhi Institute of Polytechnic, Latur 280498510 - Artificial Intelligence (AI) - Vetaleshwar Shikshan Sansthas Rajiv Gandhi Institute of Polytechnic, Latur 280498510 - Artificial Intelligence (AI) - Vetaleshwar Shikshan Sansthas Rajiv Gandhi Institute of Polytechnic, Latur 280498510 - Artificial Intelligence (AI) - Eaglewood Polytechnic Institute, A P Phulepimpalgaon Save and Proceed Back Activate Windows                                                                                                    | > Clic | ck on institute and use up arrow button to move preference upside.                                                                                                    |
| Vise CTRL key and select Choice Code's, for multiple Choice Code's move upside and downside.     You can select minimum 1 or maximum 300 of Choice Code from the selected Course.     '         '             '                                                                                                    | > Clic | ck on institute and use down arrow button to move preference downside.                                                                                                    |
|                                                                                                    | > Use  | e CTRL key and select Choice Code's, for multiple Choice Code's move upside and downside.                                                                                                    |
|                                                                                                    | > Yo   | u can select minimum 1 or maximum 300 of Choice Code from the selected Course.                                                                                                    |
|                                                                                                    | > * P  | ref. No. indicates Preference Number.                                                                                                    |
|                                                                                                    |        |                                                                                                    |
| Pref       Selected Options in Order         1       126898510 - Artificial Intelligence (AI) - Siddhivinayak Technical Campus, School of Engineering & Research Technology, Shirasgon, Nile         1       126898511 - Artificial Intelligence (AI) - Siddhivinayak Technical Campus, School of Engineering & Research Technology, Shirasgon, Nile         2       127199110 - Agricultural Engineering - Gramodyogik, Shikshan Manda's Marathwada Institute of Technology, Rotegaon, Vaijapur, Dist. Aurangabad.         2       228098510 - Artificial Intelligence (AI) - Vetaleshwar Shikshan Sansthas Rajiv Gandhi Institute of Polytechnic, Latur         2       228098511 - Artificial Intelligence (AI) - Vetaleshwar Shikshan Sansthas Rajiv Gandhi Institute of Polytechnic, Latur         2       263498510 - Artificial Intelligence (AI) - Eaglewood Polytechnic Institute, A P Phulepimpalgaon                                                                                                    |        | << Select Courses << Add Choire Code                                                                                                    |
| No.         1       1268986510 - Artificial Intelligence (AI) - Siddhivinayak Technical Campus, School of Engineering & Research Technology, Shirasgon, Nile         1       1286986510 - Artificial Intelligence (AI) - Siddhivinayak Technical Campus, School of Engineering & Research Technology, Shirasgon, Nile         1       1286986510 - Artificial Intelligence (AI) - Siddhivinayak Technical Campus, School of Engineering & Research Technology, Shirasgon, Nile         1       1217199110 - Agricultural Engineering - Gramodyogki Shirkshan Manda's Marathwada Institute of Technology, Rotegaon, Valigapur, Dist. Aurangabad.         220098510 - Artificial Intelligence (AI) - Vetaleshwar Shirkshan Sansthas Rajiv Gandhi Institute of Polytechnic, Latur         2263498510 - Artificial Intelligence (AI) - Eaglewood Polytechnic Institute, A P Phulepimpalgaon         Save and Proceed Back                                                                                                    | Pref   | Selected Options in Order                                                                                                    |
| 1       126898510 - Artificial Intelligence (A) - Siddhivinayak Technical Campus, School of Engineering & Research Technology, Shirasgon, Nile         1       126898510 - Artificial Intelligence (A) - Siddhivinayak Technical Campus, School of Engineering & Research Technology, Shirasgon, Nile         1       1217199110 - Agricultural Engineering - Gramodyogik Shikshan Manda's Marathwada Institute Of Technology, Rotegaon, Valjapur, Dist. Aurangabad.         2       228098511 - Artificial Intelligence (A) - Vetaleshwar Shikshan Sansthas Rajiv Gandhi Institute of Polytechnic, Latur         2       2263498510 - Artificial Intelligence (A) - Vetaleshwar Shikshan Sansthas Rajiv Gandhi Institute of Polytechnic, Latur         2       263498510 - Artificial Intelligence (A) - Eaglewood Polytechnic Institute, A P Phulepimpalgaon                                                                                                    | No.    |                                                                                                    |
| 22009810 - Aqricultural Engineering - Gramodyogik Shikshan Mandal's Marathwada Institute Of Technology, Rotegaon, Vaijapur, Dist. Aurangabad.     220098511 - Artificial Intelligence (AI) - Vetaleshwar Shikshan Sansthas Rajiv Gandhi Institute Of Polytechnic, Latur     28098511 - Artificial Intelligence (AI) - Vetaleshwar Shikshan Sansthas Rajiv Gandhi Institute of Polytechnic, Latur     283498510 - Artificial Intelligence (AI) - Eaglewood Polytechnic Institute, A P Phulepimpalgaon     Save and Proceed Back     Activate Windows                                                                                                    | 1      | 126898510 - Artificial Intelligence (AI) - siddhivinayak Technical Campus, School of Engineering & Research Technology, Shirasgon, Nile                                                                                                  |
| 220098010 - Artificial Intelligence (A) - Vetaleshwar Shikshan Sanstnas Rajiv Gandhi Institute of Polytechnic, Latur     22809865117 - Artificial Intelligence (A) - Vetaleshwar Shikshan Sansthas Rajiv Gandhi Institute of Polytechnic, Latur     263498510 - Artificial Intelligence (A) - Eaglewood Polytechnic Institute, A P Phulepimpalgaon     Save and Proceed Back Activate Windows                                                                                                    | 3      | 217199110 - Agricultural Engineering - Gramodyogik Shikshan Manda's Marathwada Institute Of Technology, Rotegaon, Vaijapur, Dist Aurangabad.                                                                                             |
| 203498510 - Artificial Intelligence (AI) - Eaglewood Polytechnic Institute, A P Phulepimpalgaon     Save and Proceed Back Activate Windows                                                                                                    | 4      | 220096510 - Antificial Intelligence (AI) - Vetaleshwar Shikshan Sanstnas Rajiy Gandhi Institute of Polytechnic, Latur<br>2200965111 - Antificial Intelligence (AI) - Vetaleshwar Shikshan Sanstnas Rajiy Gandhi Institute of Polytechnic |
| Save and Proceed Back Activate Windows                                                                                                    | 6      | 263498510 - Artificial Intelligence (A) - Eaglewood Polytechnic Institute, A P Philepimpalgaon                                                                                                    |
| Save and Proceed Back Activate Windows                                                                                                    |        |                                                                                                    |
| Save and Proceed Back Activate Windows                                                                                                    |        |                                                                                                    |
| Save and Proceed Back Activate Windows                                                                                                    |        |                                                                                                    |
|                                                                                                    |        | Save and Proceed Back Activate Windows                                                                                                    |

#### **List of Options & Confirmation**

- 1. The selected institutes with their preferences set on previous pages are shown here.
- 2. Check all the options along with preference number on this page very thoroughly.
- 3. If you want to add / delete any choice code use "Add Choice Code" button.
- 4. If you want to set preferences again use the "Set Preference" button.
- 5. After you are done, with all checks, confirm the option form by entering the password you used for login and press the confirm button.

#### Instructions :

- > Carefully check the Preferences given by you to Institutes and Courses displayed below.
- > If you again wish to change the preferences click on the 'Set Preference'
- > If you are sure about the preferences set for Institutes and Courses then click on 'Confirm' button. > To Confirm Your Option Form for CAP Round I, Please Enter Your Password Below
- > The option form once confirmed can not be edited.
- > After confirmation you will not be able to edit your option form. Before confirmation verify your choice Code's and preferences carefully and change, if not satisfied.
- > HD => Home District, OHD => Other than Home District, SL => State Level

| Versio                                                                                                    | 1                                                                                                    |                                        |                |                                                                                                    | Select Courses <<            | Insert Choice Code << Set            | Preference |  |
|----------------------------------------------------------------------------------------------------|----------------------------------------------------------------------------------------------------|----------------------------------------|----------------|----------------------------------------------------------------------------------------------------|------------------------------|--------------------------------------|------------|--|
| Pref<br>No                                                                                                    | Choice<br>Code                                                                                                    | Course                                 | Course<br>Type | Institute Name                                                                                          | Institute District           | Medium of instruction and evaluation | HD/OHD/SL  |  |
| 1                                                                                                    | 217199110                                                                                                    | Agricultural Engineering               | Un-Aided       | Gramodyogik Shikshan Mandal's Marathwada Institute Of Technology, Rotegaon, Vaijapur, Dist. Aurangabad. | Chhatrapati<br>Sambhajinagar | Marathi - English (द्विभाषिक)        | OHD        |  |
| 2                                                                                                    | 126898510                                                                                                    | Artificial Intelligence (AI)           | Un-Aided       | Siddhivinayak Technical Campus, School of Engineering & Research Technology, Shirasgon, Nile            | Buldhana                     | Marathi - English (द्विभाषिक)        | OHD        |  |
| 3                                                                                                    | 126898511T                                                                                                    | Artificial Intelligence (AI)<br>(TFWS) | Un-Aided       | Siddhivinayak Technical Campus, School of Engineering & Research Technology,<br>Shirasgon, Nile         | Buldhana                     | Marathi - English (द्विभाषिक)        | OHD        |  |
| 4                                                                                                    | 228098510                                                                                                    | Artificial Intelligence (AI)           | Un-Aided       | Vetaleshwar Shikshan Sansthas Rajiv Gandhi Institute of Polytechnic, Latur                              | Latur                        | Marathi - English (द्विभाषिक)        | OHD        |  |
| 5                                                                                                    | 5 228098511T Artificial Intelligence (AI) (TFWS) Un-Aided Vetaleshwar Shikshan Sansthas Rajiv Gandhi Institute of Polytechnic, Latur Latur Marathi - English (दिमार्षिक) OHD |                                        |                |                                                                                                    |                              |                                      |            |  |
| 6                                                                                                    | 263498510                                                                                                    | Artificial Intelligence (AI)           | Un-Aided       | Eaglewood Polytechnic Institute, A.P Phulepimpalgaon                                                    | Beed                         | Marathi - English (द्विभाषिक)        | OHD        |  |
| Before confirmation verify your Choice Code's and preferences carefully and change, if not satisfied.     Check all Option/Preferences Carefully Before Confirm your Option form.     Candidate should keep their registered mobile number phones with them, they will receive the OTP on the registered mobile number. i.e.56XXXXXX86 |                                                                                                    |                                        |                |                                                                                                    |                              |                                      |            |  |

í \_\_\_

| Enter Passw | vrd     | Go to Settings to activate Windows. |
|-------------|---------|-------------------------------------|
|             | Confirm |                                     |

## **Print of Option Form**

OPTION FORM FOR CAP ROUND I

DEN25264117 - DERE JANHAVI VAIBHAV Option Form For CAP Round I has been confirmed on 07-07-2025 05:13:32 PM with Version 2.

Print Option Form For CAP Round I

Print Option Form For CAP Round I with Course Name and Institutes

Candidate Option Form Filling Manual For First Year Post SSC Diploma Admission 2025-26 10

# Filled and Confirmed Option Form for CAP I sample copy for Reference

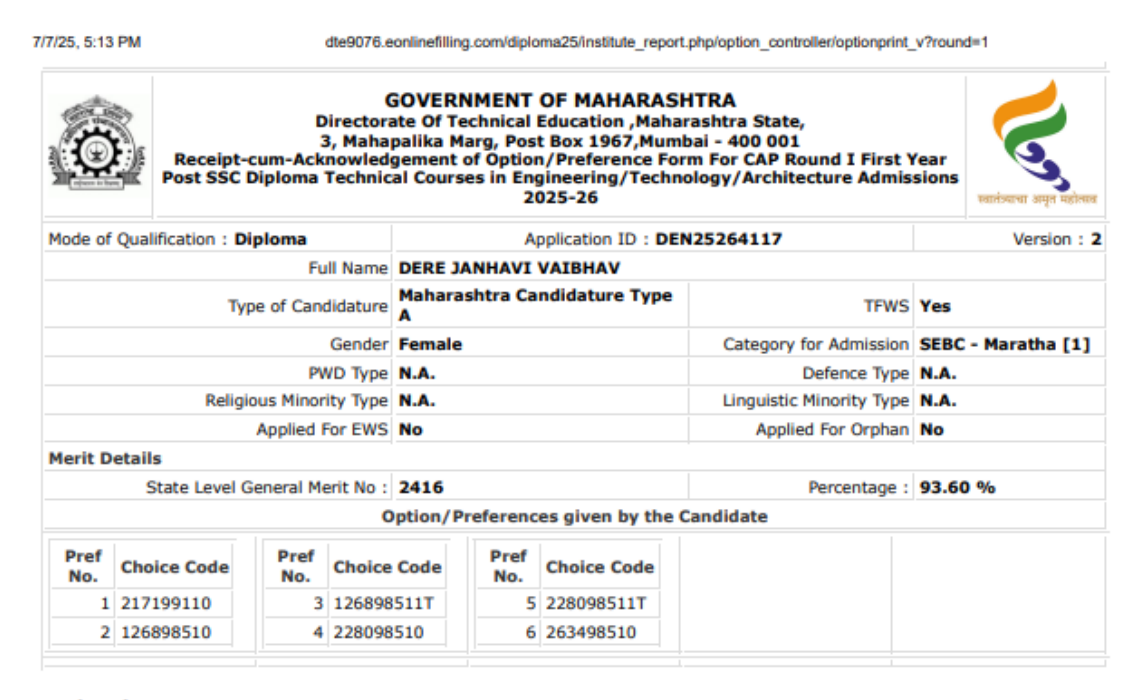

#### Declaration:

I have read all the rules of admission and on understanding these Rules, I have filled and Confirmed the Online Option/Preference Form of CAP Round I for the admission to First Year Post SSC Diploma Technical Courses in Engineering/Technology/Architecture Admissions 2024-25 The information given by me in this Option/Preference form is true to the best of my knowledge & belief.I am fully aware that I will be responsible for any further consequences arises due to my mistake. I also herewith undertake that, at later stage, if it is found that I have submitted false certificate(s)/document(s), I am aware that my admission stands cancelled and fees paid by me will be forfeited. Further I will be subjected to legal and/or penal action as per the provisions of the law.

| Date : 07-07-2025                                                 | i                                                                                                    | Signature of the Candidate<br>(DERE JANHAVI VAIBHAV)                                                                |
|-------------------------------------------------------------------|----------------------------------------------------------------------------------------------------|----------------------------------------------------------------------------------------------------|
| The Option/Preferen<br>Engineering/Techno<br>the confirmed Option | ce Form for CAP Round I for Admission to<br>logy/Architecture Admissions 2024-25 is on<br>/Preference Form. | First Year Post SSC Diploma Technical Courses in<br>confirmed as per the choices given above. We hereby acknowledge |
| Last modified on                                                  | : 07-07-2025 05:13:26 PM                                                                                    |                                                                                                    |
| Confirmed on                                                      | : 07-07-2025 05:13:32 PM                                                                                    | Director.                                                                                                    |
| Printed on                                                        | : 07-07-2025 05:13:55 PM                                                                                    | Directorate of Technical Education , Maharashtra State,                                                             |
| Last modified by                                                  | : DEN25264117                                                                                               | Mumbai                                                                                                    |
| Confirmed By                                                      | : DEN25264117                                                                                               |                                                                                                    |
| Printed By                                                        | : DEN25264117                                                                                               |                                                                                                    |
| IP Address                                                        | :                                                                                                    |                                                                                                    |
| This is a computer g                                              | generated receipt. Do not require a signatu                                                                 | re.                                                                                                    |

https://dte9076.eonlinefiling.com/diploma25/institute\_report.php/option\_controller/optionprint\_v?round=1